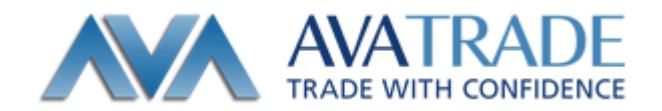

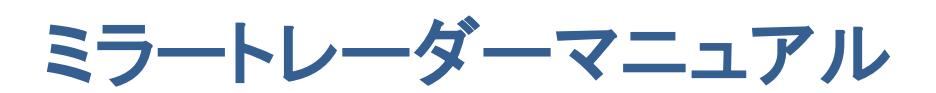

ミラートレーダーの機能説明と利用方法

Date: 2011/7/1 Update: 2012/4/16

| ミラート | レーダー | 取引マニ | ュア |
|------|------|------|----|
|------|------|------|----|

| _ |           |
|---|-----------|
|   | ■ 目次      |
|   |           |
|   | ライフチャート   |
|   | オープンポジション |
|   | ストラテジー    |
|   | スマートフィルタ  |
|   | カスタムフィルタ  |
|   | ウォッチリスト   |
|   | ストラテジーカード |
|   | 履麻        |
|   |           |
|   |           |
|   | フイフジクナル   |
|   | オープンシグナル  |
|   | クローズシグナル  |
|   | ポートフォーリオ  |
|   |           |
|   |           |
|   |           |
|   | 口座履歴      |
|   |           |
|   | 手動注文方法    |
|   | 新規注文      |
|   | 決済注文      |

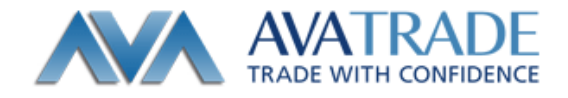

# ■ ライブチャート

ライブチャート画面には3種類のグラフが表示されます(ローソク足、ラインチャート、バーチャート)。チャートは、お 客様が選択した通貨レートの変動をリアルタイムで表示します。ミラートレーダーが取引可能な全ての通貨レートをラ イブチャートで見ることができるだけでなく、簡単に通貨ペアの表示を変更することができます。

さらに、現在の通貨ペアのレートをリアルタイムで見ながら、多くのチャート分析ツールを使って分析できます。

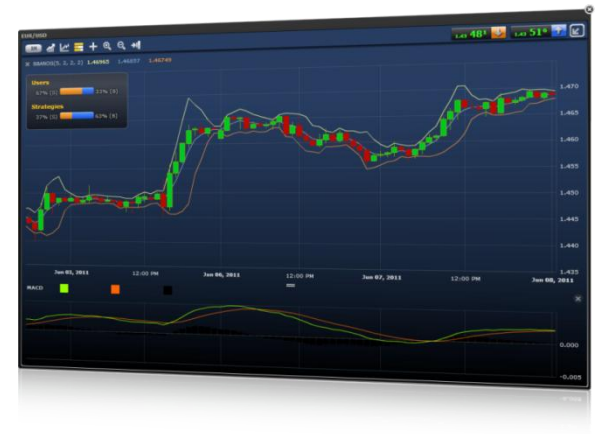

#### 用語と定義

EUR/USD (1時間) シンボルタブ:同時に2つ以上のライブチャートを見ることができます。別のチャートに画面を 切り替えるには、見たいチャートのシンボルのタブをクリックしてください。

🎦 プラス:このアイコンをクリックすると、通貨ペアー覧が表示されます。ご選択した通貨ペアをチャートに追加し画 面に表示できます。通貨ペア上に別の通貨ペアを追加したい場合にも、サブメニューが起動します。

**送 Excel にエクスポートする**:データをさらに分析するために excel ヘエクスポートします。

レームアイコンをクリックして、別のタイムフレーム表示に切り替えることができます。使用できるタイムフレームは、1 分、5分、10分、30分、1時間、4時間、1週間、1カ月間隔です。

**テクニカル指標とチャート分析**:トレーダーが専門的にマーケット分析を行うための評価ツール

ャートのいずれかに切り替えることができます。

**三 センチメント**:特定の通貨ペアの統計データ(トレンド)。あなたが見ているライブチャートで現在トレーダーがど のようなセンチメントかを見ることが出来ます。

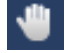

**ジン ドラッグアイコン**:時間軸の上にチャートをドラッグしてください。

+字アイコン:選択した期間での通貨ペアの正確な値を見るためにローソク足の上に十字ポインタを重ねてく ださい。

O: 1,42576 H: 1,42591 L: 1,42574 C: 1,42587

- \* "0" オープンにしたときのレート
- <sup>°</sup> "C" クローズしたときのレート
- <sup>。</sup> "H" タイムフレームで計測された通貨ペアの最も高いレート
- <sup>。</sup> "L" タイムフレームで計測された通貨ペアの最も低いレート

ドラッグ/十字アイコンをクリックすると両者を切り替えることができます。

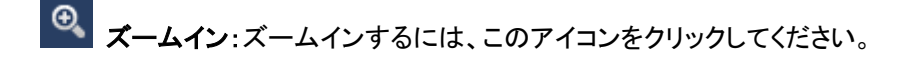

**スームアウト**:ズームアウトするためには、このアイコンをクリックしてください。

**1** 右側へ位置移動:このアイコンをクリックすると、現在表示されているローソク足が画面右に表示されるように 移動します。

**グラフを拡大**:『グラフを拡大する』ボタンをクリックすると別ウィンドウで表示されます。×アイコンをクリックする と、ノーマルビューに戻ります。

1.40 68<sup>5</sup> 1.40 72<sup>3</sup> 通貨レート:通貨ペアの『売り』値段と『買い』値段の表示。レートをクリックすると、 ポジションを手動でオープンできるウィンドウが表示されます。

#### オープンポジション

オープンポジション画面では、オープンポジションの様々な情報を表示します。

## 用語と定義

**ポジションタイプ**:このアイコンで、ポジションがシグナルプロバイダーによって自動的にオープンにされたのか( )、 シグナルがミラーされたのか( )、手動でオープンされたか( )、を図します。

チケット:トレードの ID 番号

ストラテジー:もともとのストラテジー名。手動でポジションがオープンされた場合は、ストラテジー名は『マニュアル』となります。

通貨ペア:取引通貨ペア。

売買種別:『買い』注文(Buy)か『売り』注文(Sell)かの種別

**取引額(K):**トレーダーのポジション数を、1,000 ずつの通貨単位で割った数値(例:100K=100,000 通貨ユニット= 1ロット;10K=10,000 通貨ユニット=1 ミニロット)

取引レート:ポジションがオープンした時の価格

損益(Pips):各オープンポジションに蓄積された純損益

損益:各オープンポジションに蓄積された(口座での通貨単位を基にした)利益もしくは損失

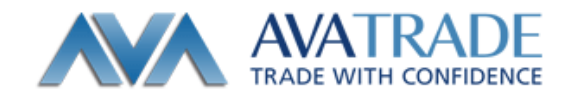

**ストップ**:トレードがマーケットで実行され、損失がそれ以上増加するのを防ぐためにポジションをクローズしたときの 価格レベル

リミット:トレードがマーケットで実行され、収益を確保するためにポジションをクローズしたときの価格レベル

**ポジション変更**:このアイコンをクリックして、ポジションのストップとリミットの数値を設定してください。

▶ クローズポジション:このアイコンをクリックして、ポジションを手動でクローズしてください。

**シーチャアイコン**: クリックするとポジションのロールオーバー、コミッション、最終価格、オープン時間を見ることができます。

ロールオーバー:東部標準時で午後5時以降に維持されるポジションを対象に、通貨間での利子率の違いから、お 客様の口座に振り込まれる、もしくは引き出されるスワップ。

最終値:オープンポジション中に更新された最も新しい値段

オープンタイム:ポジションがオープンになった日付と時刻

- ストラテジーのシグナルをミラーして、シグナルプロバイダーがシグナルをクローズしたときには、封筒(エンベロ ープ)マークがSアイコンに追加されます。これはシグナルプロバイダーがすでにあなたがミラーしたシグナルを クローズしたことを示し、またポジションクローズタイムを表示し、シグナルプロバイダーがクローズしたときの収 益を示します。
- 手動ポジションのエントリー後、執行状況についての通知が届きます。執行が成功した場合のみ、オープンポジションの中に、ポジションが表示されます。
- オープンポジション画面の上部端をドラッグして、オープンポジション画面の拡大、縮小が可能です。(オープン ポジション画面を大きくすると、ライブチャート画面が小さくなり、またライブチャート画面を大きくするとオープン ポジション画面が小さくなります)
- お客様またはシグナルプロバイダーによってポジションがオープンになってからもストップとリミット数値は変更できます。
- シグナルプロバイダーによって送信されたポジションをクローズするときは、シグナルプロバイダーのポジション クローズよりも、トレーダーのクローズが優先されます。その後に送信されたシグナルプロバイダーのクローズオ ーダーは、新しいトレードを執行することにはなりません。

# ストラテジー

『ストラテジー』セクションは世界的なトレーディングストラテジーのデータベースへのアクセスを提供し ます。ストラテジー開発者は、マーケットの理解に基づいて、『買い』と『売り』シグナルを送ります。各 シグナルは記録されており、ストラテジーがプラットフォームに追加された日からの全てのストラテジーの 成績の記録を見ることができます。

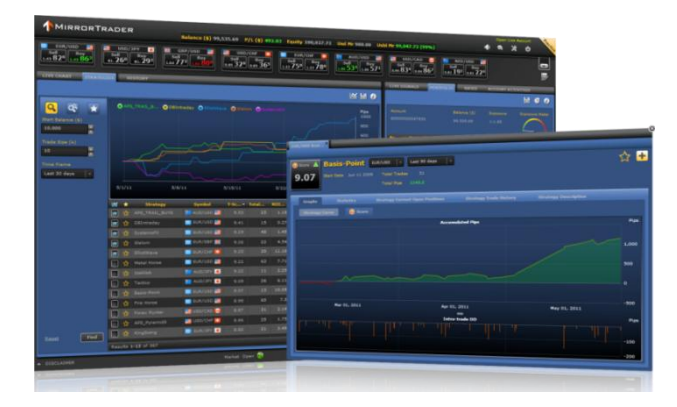

ストラテジーがポートフォリオに追加されると、新規のトレードが開始されます。ストラテジーがポートフォリオに追加されてから、実際にストラテジーがトレードを始めるにはストラテジーによっては幾分かの時間がかかります。

ストラテジーが開いたポジションは、ストラテジーが自動的にクローズします。しかしお客様自身でも『オープンポジション』タブから各ポジションを手動で閉じることもできます。

ストラテジーが予め設定した最大損失許容額のレベルに達すると自動的に一時停止(ポーズ)されます。ストラテジ ーはポートフォリオに残りますが、お客様の口座で新しくポジションは開かれません。既に開いているポジションは、 ストラテジーまたはお客様がクローズするまでオープンされて残ります。

最大損失許容額のレベルは目安の値です。一時停止(ポーズ)後もストラテジーのクローズポジションのシグナルを 反映しますのでオープンポジションは開いたままで残ります。ストラテジーがポジションを閉じるとき、必ずしも最大損 失許容額で設定した値で止まるわけではありません。

『カスタムフィルタ』を使用し、すべての利用可能なストラテジーのトレード結果と統計をご覧ください。

#### スマートフィルタ

お客様の取引額とサイズに応じた適切なストラテジーを見つけてください。このフィルタは選択された期間のすべてのストラテジーのパフォーマンスを計算し、お客様の基準に合ったストラテジーだけを表示します。

| 000 000 ★ | 0.01    |   | rids © Trend Friend ( | Sanayar (Sanayar) | <b>0</b> ees altere |     |       |              | •                 | 12(Pips)<br>900<br>700<br>500 |
|-----------|---------|---|-----------------------|-------------------|---------------------|-----|-------|--------------|-------------------|-------------------------------|
| 10        |         |   |                       |                   |                     |     |       |              |                   |                               |
| AR .      |         |   |                       |                   |                     |     |       |              |                   |                               |
|           | 8/21/1  |   | 0/20                  | 41                |                     |     |       |              | 9/10/11<br>由總之紀A: | 100<br>2013 🗠                 |
|           | 14      | * | ストラナラー                | 88.40°            | T-Scene -           | #R1 | R.R.R | <br><b>1</b> | SH(Res)           | - 28                          |
|           |         |   |                       |                   |                     |     |       |              |                   | •                             |
|           |         | * |                       | EUR/CHF           |                     |     |       |              |                   |                               |
|           |         |   |                       |                   |                     |     |       |              |                   |                               |
|           |         |   |                       | EUR/CAD           |                     |     |       |              |                   |                               |
|           |         |   |                       | 📑 URD/JPV 💽       |                     |     |       |              |                   | •                             |
|           |         |   |                       | CSD/JPY 💽         |                     |     |       |              |                   |                               |
|           |         |   |                       | 🐹 GBP/3PV 🔳       |                     |     |       |              |                   | •                             |
|           |         |   |                       | EUR/GBP           |                     |     |       |              |                   |                               |
|           |         |   |                       |                   |                     |     |       |              |                   |                               |
|           |         |   |                       | EUR/AUD           |                     |     |       |              |                   | •                             |
|           |         |   |                       |                   |                     |     |       |              |                   | •                             |
| Unth HE   |         | * |                       | NZD/JPV 🔳         |                     |     |       |              |                   |                               |
|           | 87 1-12 | - |                       |                   |                     |     |       |              | 1 2 3             | 27 848                        |

ストラテジーのパフォーマンスは表とチャートにより示されま す。 グラフでストラテジーの曲線を見るには、 <br/>
「曲線」アイコンをクリックしてください。

『プラス』アイコンをクリックすると各ストラテジーがお客様の 『ポートフォリオ』に直接追加されます。また『スター』アイコ ンをクリックすると、パフォーマンスを追跡したいストラテジ ーをお客様の『ウォッチリスト』に追加することができます。

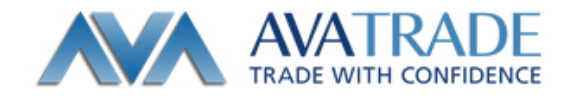

#### 用語と定義

#### フィルタの条件

投資予定額: 取引に使用を希望する金額。各「投資予定額」と「取引額」の組み 合わせに適切なストラテジーがあります。値を増減したり、好きな額を手動入力す ることができます。

**取引額(k):**希望する取引の大きさ、サイズ(10万通貨単位、例えば 100 k=1 ロットに相当。1万通貨単位=10k は、0.1 ロットに相当)。

期間:参考または判断に使う過去の成績の期間(時間はカレンダーの日数を使用します)。

| 2225 80000<br>27 FD4189            |
|------------------------------------|
| 19省于产的191                          |
| 505.000 🍧                          |
| 取3 25(1-)                          |
| 30 🌻                               |
| #FI                                |
| 월⋣¥ <b>●日日</b> ──                  |
|                                    |
|                                    |
| N3 25(1)<br>3C 章<br>謝爾<br>過去34日日 《 |

#### 表のコラム

「曲線」アイコン: ストラテジーの損益曲線は、選択された期間での全てのトレード成績の合計をグラフで表示します。チャートには最高 5 つのストラテジーまで表示できます。チャートからストラテジーの損益曲線を削除するには、グラフの上部に表示されているストラテジー名の左側の「×」をクリックするか、またはストラテジーの左側にある「曲線」のチェックボックスをクリックしチェックを消去ください。ストラテジーの損益曲線をチャートに追加するには、曲線のチェックボックスをクリックください。

**「スター』アイコン**:『ウォッチリスト』へストラテジーを追加または削除します。このアイコンをクリックしておくと、 後日再度確認するために『ウォッチリスト』にストラテジーを追加し、後日成績を確認することができます。

ストラテジー:ストラテジーの名称。 通貨ペア:取引される通貨ペア。

総取引回数:選択した期間でのオープンポジションとクローズポジションのトレード合計数。

投資収益率(ROI %): 選択した期間でのピップスによるストラテジーの利益/損失をスマートフィルタに入力された「投 資予定額」で割ったもの。

最大損失率(最大ドローダウン、MDD):『投資予定額』、『取引サイズ』及び『期間』で計算された最大ドローダウンの割合。ここに表示される値以上の損失は過去に無かったことを示します。

**最大ポジション(MP、Max Position)**:ストラテジーが同時に通貨をトレードする可能性のあるオープンポジションの数。 最大ポジション数はストラテジーが決定します。例えば最大ポジションが4のストラテジーは、同時に4つのポジショ ンをトレードする可能性があります。したがってトレードサイズが10Kであれば実際に10Kの4つのポジションを持 つことになるかもしれず、その場合は合計40Kのポジションとなります。

損益(Pips):選択した期間でのストラテジーで獲得したピップス単位での純利益または純損失。

# ミラートレーダー 取引マニュア

ポートフォーリオへ追加:ポートフォリオにストラテジーを追加するには『+』アイコンをクリックしてください。

**取引額**:開かれるポジションの大きさを決定する取引量を設定ください。

Add all symbols for that strategy:このストラテジーが管理する全ての通 貨のストラテジーを追加するには、チェックしてください。

Max positions:このストラテジーの各シグナルにおけるお客様の口座でオープンされる最大ポジション量

# アドバンス▼

最大損失許容額:損失の合計(クローズポジションベース)が予め設定した水準に達した場合、ストラテジーは自動的に停止されます。

**ストップ**:ストラテジーの各ポジションが設定した水準以上の損失を出すことを防ぐために自動的にクローズされる水 準(pips 単位での設定)。

リミット:ストラテジーの各ポジションの利益を確定するために自動的にクローズされる水準(pips単位での設定)。

#### 追加機能

Excel にエクスポートする: データをさらに分析するために excel ヘエクスポートします。

■ 表示モード: 表またはチャートだけ表示するか、あるいは両方表示します。

- フィルタされたストラテジーの結果が選択された基準によりいかに影響されるか理解するために、「投資予 定額」と「取引サイズ(k)」をいろいろな組み合わせで試してみることをお奨めします。
- ストラテジーがオープンポジションを幾つか持つことにより、実際の取引のレバレッジ(エクスポージャー)を 増加するために「最高ポジション数」はポートフォリオのエクスポージャーに直接影響します。
- 各ストラテジー名をクリックするとストラテジーの詳細情報をご覧になれます。
- 「チャート」部分では最高5つのストラテジーの組み合わせがご覧になれます!お客様のポートフォリオに最 良のストラテジーと/またはその組み合わせを発見するために、この特徴をぜひご利用ください。
- ストラテジーがポートフォリオに追加された瞬間から、そのストラテジーにより行われた新取引が自動的にお 客様の口座に挿入されます。
- 「パフォーマンス・フィルタ」を使用すれば、利用できるすべてのストラテジーの結果と統計をご覧になれます。

| ストラテジーを追加する QuickShift USD/JPY    |     |
|-----------------------------------|-----|
| □ <u>度</u> 1022209                |     |
| <b>Insian</b> 10 (k)              |     |
| Add all symbols for that strategy |     |
| Max positions 2 1                 |     |
|                                   |     |
| アドバンス・                            |     |
| ■ 最大損失許容額 ? 50,000 (¥)            |     |
| ■ ホップ ? 10 損益(Pips)               |     |
| ■ L凭yh ? 0 措益(Pips)               |     |
|                                   |     |
| <u>キャンセル</u> (追加)                 | 1   |
|                                   | 102 |

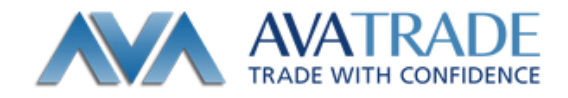

# カスタムフィルタ

すべてのストラテジーの取引結果と統計を閲覧/分析し、選択した基準により結果をフィルタし、並べ替えることができます。「条件の追加」をクリックし、フィルタの基準を追加することができます。例えば、T 得点が 8 以上で MP(最高 ポジション数)が 4 以下のストラテジーだけを選ぶことができます。

ストラテジーのパフォーマンスは表とチャートで表示されます。「曲線」アイコンをクリックすると、ストラテジーの曲線 が表示されます。

「プラス」アイコンをクリックすると、各ストラテジーが直接お客様の「ポートフォリオ」に追加されます。「スター」アイコンをクリックすると、パフォーマンスを参考にしたいストラテジーを「ウオッチリスト」に追加することができます。

| 🔍 🚭 🛣                                | ٩  |       | PyramidS 💿 upperfi | Consisten State O |           |         |          |            | ,              | 1200           |
|--------------------------------------|----|-------|--------------------|-------------------|-----------|---------|----------|------------|----------------|----------------|
| ● 多冊の近知<br>総選<br>過去30日間 +<br>ストラザジー名 |    |       |                    |                   |           |         |          |            |                |                |
| 755<br>8847<br>755 ]-                | 8/ | 21/11 |                    | 8/28/11           | 9/4/11    |         | 9/11/11  | 9/3        | 8/11<br>由梁王延子: | -200<br>RDES 🗠 |
| ALC: NO.                             | #  | *     | 21-272-            | 副業ペア              | T-Score * | REALFOR | ■大ドローダウン | Fili(Pips) |                | 20.00 ++       |
| 174999a0                             |    |       |                    | USD/CAD           |           |         |          |            |                | •              |
|                                      |    |       |                    | EUR/CHF           |           |         |          |            |                |                |
| T-Score                              |    |       |                    | 🐹 gery chr 🛄      |           |         |          |            |                | •              |
| >=0                                  |    |       |                    | 💓 GBP/USD 🎫       |           |         |          |            |                | <b>1</b>       |
|                                      |    |       |                    | El USD/CHF        |           |         |          |            |                | +              |
|                                      |    |       |                    | 👥 AUD/USD 📰       |           |         |          |            |                | <b>•</b>       |
|                                      |    | *     |                    | EUR/CHF           |           |         |          |            |                |                |
|                                      |    |       |                    | EUR/CAD           |           |         |          |            |                | <b>.</b>       |
|                                      |    |       |                    | CHF/JPY 😐         |           |         |          |            |                | •              |
|                                      |    |       |                    | 🙀 аврузру 🦲       |           |         |          |            |                | -              |
|                                      |    |       |                    | DED/CHR           |           |         |          |            |                |                |
|                                      |    |       |                    |                   |           |         |          |            |                |                |

# 用語と定義

■『曲線』アイコン: ストラテジーの損益曲線は、選択された期間での全てのトレード成績の合計をグラフで表示します。チャートには最高 5 つのストラテジーまで表示できます。チャートからストラテジーの損益曲線を削除するには、グラフの上部に表示されているストラテジー名の左側の「×」をクリックするか、またはストラテジーの左側にある「曲線」のチェックボックスをクリックしチェックを消去ください。ストラテジーの損益曲線をチャートに追加するには、曲線のチェックボックスをクリックください。

**「スター』アイコン**: 『ウォッチリスト』 ヘストラテジーを追加または削除します。このアイコンをクリックしておくと、 後日再度確認するために 『ウォッチリスト』にストラテジーを追加し、後日成績を確認することができます。

ストラテジー:ストラテジーの名称。

通貨ペア:取引される通貨ペア。

総取引回数:選択した期間でのオープンポジションとクローズポジションのトレード合計数。

**最大ドローダウン(MDD%)**:『投資予定額』、『取引サイズ』及び『期間』で計算された最大ドローダウンの割合。ここに表示される値以上の損失は過去に無かったことを示します。

損益(Pips):選択した期間でのストラテジーで獲得したピップス単位での純利益または純損失。

**最大ポジション(MP、Max Position)**:ストラテジーが同時に通貨をトレードする可能性のあるオープンポジションの数。 最大ポジション数はストラテジーが決定します。例えば最大ポジションが4のストラテジーは、同時に4つのポジショ ンをトレードする可能性があります。したがってトレードサイズが10Kであれば実際に10Kの4つのポジションを持 つことになるかもしれず、その場合は合計40Kのポジションとなります。

勝率 %:トレードの総数のうち、勝利したトレードのパーセンテージ。この割合は必ずしもストラテジーの収益性を表すわけではありません。これは単にストラテジーが何回正しかったかを示すにとどまります。

リスクリターン率 (リスク調整比): リターンの直接的な評価基準であり、リターンを最大ドローダウンで割ったもので す。この値が1以上の場合は、ストラテジーが最大ドローダウン以上の利益を生んだことを意味します。 例えば RAR が3のストラテジーは、そのリターンが最大ドローダウンの3倍大きいことを意味します。

**損益(\$)**:選んだ期間でストラテジーが生んだ損益(\$ベース)。損益は、100K(=100,000 通貨)単位でのトレードサ イズで表示されており、ロールオーバーを含みます。

プロフィットファクター: 純利益と純損失(口座の使用通貨による)の比率。利益が損失をどれほど超えていたかによりこの比率は変動します。例えばプロフィットファクターの値が1以上の場合はストラテジーが損失より多くの利益を 発生させたことを意味します。

取引開始日:ストラテジーが特定の通貨ペアでトレードを開始した日。

平均取引期間:各取引における平均保有時間

平均損失:総損失(ピップス単位)を損失があった取引数で割った値

最大利益最大利益をもたらした取引(ピップス)

平均利益:総利益(ピップス単位)を勝利した取引回数で割った値

最大損失:最大損失をもたらした取引(ピップス)

₩」「コラムの追加」アイコン: このアイコンをクリックし、結果表からコラム(基準)を追加または削除します。

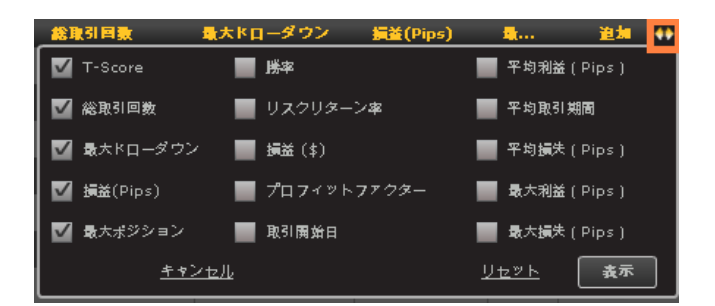

 ポートフォーリオへ追加:ポートフォリオにストラテジーを 追加するには『+』アイコンをクリックしてください。

**取引額**:開かれるポジションの大きさを決定する取引量を設定 ください。

| ストラテジーを追加する<br><sub>ロ産 1022209</sub> | QuickShift | USD/JPY |
|--------------------------------------|------------|---------|
| 10 (k)                               |            |         |
| Add all symbols for that strated     |            |         |
| Max positions 🥝 1                    |            |         |
| アドバンス・                               |            |         |
| 📕 最大損失許容額 🕜 50,0                     |            |         |
| ■ ストップ ? 10                          | 損益(Pips)   |         |
| 0 🕥 🕂                                | 损益(Pips)   |         |
| <u>キャンセル</u>                         |            | ja ku   |

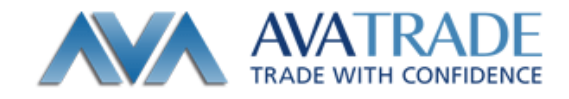

Add all symbols for that strategy:このストラテジーが管理する全ての通貨のストラテジーを追加するには、チェックしてください。

Max positions:このストラテジーの各シグナルにおけるお客様の口座でオープンされる最大ポジション量

アドバンス▼

**最大損失許容額**:損失の合計(クローズポジションベース)が予め設定した水準に達した場合、ストラテジーは自動的に停止されます。

**ストップ**:ストラテジーの各ポジションが設定した水準以上の損失を出すことを防ぐために自動的にクローズされる水準(pips 単位での設定)。

リミット:ストラテジーの各ポジションの利益を確定するために自動的にクローズされる水準(pips単位での設定)。

追加機能

 Excel にエクスポートする: データをさらに分析するために excel ヘエクスポートします。

**表示モード**:表またはチャートだけ表示するか、あるいは両方表示します。

その他の情報

- 「条件の追加」を使い、お客様の取引の優先度とリスク許容度にしたがってパフォーマンス結果の範囲を選択してください。ストラテジーの T 得点に注意してください。
- ストラテジーがオープンポジションを幾つか持つことにより、実際の取引のレバレッジ(エクスポージャー)を 増加するために「最高ポジション数」はポートフォリオのエクスポージャーに直接影響します。
- ストラテジー名をクリックすると各ストラテジーの詳細情報がご覧になれます。
- 「チャート」部分では最高5ストラテジーの組み合わせがご覧になれます!お客様のポートフォリオに最良の ストラテジーと/またはその組み合わせを発見するために、ぜひこの特徴をご利用ください。
- ストラテジーがポートフォリオに追加された瞬間から、そのストラテジーにより行われた新取引が自動的にお 客様の口座に挿入されます。
- 「スター」アイコンをクリックすると、将来パフォーマンスを追跡したいストラテジーを「ウオッチリスト」に追加 することができます。

#### ウォッチリスト

『ウォッチリスト』は、興味があるストラテジーを直ぐに確認いただけます。「ウオッチリスト」を使い、ポートフォリオに 実際に追加する前にストラテジーのパフォーマンスを観察してください。ストラテジーのパフォーマンスは表とチャート により表示されます。

「曲線」アイコンをクリックすると、ストラテジー曲線を表示します。

「コラムの追加」アイコンをクリックすることで、好きな基準を使って表をカスタマイズできます。「プラス」アイコンをクリックすると、ストラテジーが直接「ポートフォリオ」に追加されます。

| Q & 🖈           | 8        |            | d Friend 🙁 APS_PyramidS | 🛞 SharpPoint 🛛 🛞 APS |           |       |          |          | ŧ                      | 益(Pips)<br>900 |
|-----------------|----------|------------|-------------------------|----------------------|-----------|-------|----------|----------|------------------------|----------------|
| 期間              |          |            |                         |                      |           |       |          |          |                        |                |
| <u>通去30日間</u> * |          |            |                         |                      |           |       |          |          |                        |                |
|                 |          |            |                         |                      |           |       |          |          |                        |                |
|                 |          |            |                         |                      |           |       |          |          |                        | 100            |
|                 |          |            |                         |                      |           |       |          |          |                        | -100           |
|                 | 8/:      | 21/11      |                         | 8/11                 | 9/4/11    |       |          | 9/1      | .8/11<br>###1:5 (8 Z.) | 6.5 # Z IN     |
|                 | <b>1</b> | +          | ストラテジー                  | 通貨ペア                 | T-Score • | 総取引回数 | 最大ドローダウン | 損益(Pips) |                        |                |
|                 |          | *          | APS_PyramidS            | 💥 GBP/CHF 🚺          |           |       | -72.10   | 824.4    |                        | +              |
|                 |          | $\bigstar$ |                         | 💽 EUR/CHF 🌄          |           |       |          | 235.0    |                        |                |
|                 |          | $\bigstar$ |                         | 🛄 USD/CAD 💽          |           |       |          |          |                        |                |
|                 |          | *          | APS_PyramidS            | 💥 GBP/JPY 🦲          | 9.13      | 25    | -93.00   | 568.6    |                        | ÷              |
|                 |          | *          |                         | NZD/JPY 🦲            |           |       |          |          |                        |                |
|                 |          |            |                         |                      |           |       |          |          |                        |                |
|                 |          |            |                         |                      |           |       |          |          |                        |                |
|                 |          |            |                         |                      |           |       |          |          |                        |                |
|                 |          |            |                         |                      |           |       |          |          |                        |                |
|                 |          |            |                         |                      |           |       |          |          |                        |                |
| <u>Utzyk</u> ## |          |            |                         |                      |           |       |          |          |                        |                |
|                 | 表示       | 1-5 総      | 数 5                     |                      |           |       |          |          | 1                      |                |

用語と定義

前項のカスタムフィルタをご参照ください。

- 実際にポートフォリオに追加する前に、「ウオッチリスト」を使うことでストラテジーのパフォーマンスを追跡、観察 することができます。
- 色々なストラテジーのコンビネーションを試して、ポートフォリオ内でどう作用するか観察してください。
- ストラテジーの名前をクリックすると、各ストラテジーの詳細情報が閲覧できます。
- 「チャート」部分では最高5ストラテジーの組み合わせがご覧になれます。
- 表やチャート内の「プラス」アイコンをクリックすると、各ストラテジーが直接「ポートフォリオ」に追加されます。
- 「ウオッチリスト」からオープンされたストラテジーのポジションによりお客様の口座が影響されることはありません。

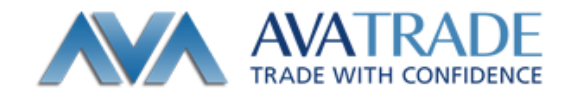

## ストラテジーカード

ストラテジー名をクリックするとストラテジーカードが開きます。

『ストラテジーカード』には、ストラテジーの成績の要約、損益曲線、T-SCORE の履歴、現在のオープンポジション、ト レード履歴とストラテジー開発者によるストラテジーの説明を含んでいます。

ストラテジーカードには、ミラートレーダーに追加された日からのストラテジーの情報が記録されています。情報は、 期間を変更することで自動的に変更されます。

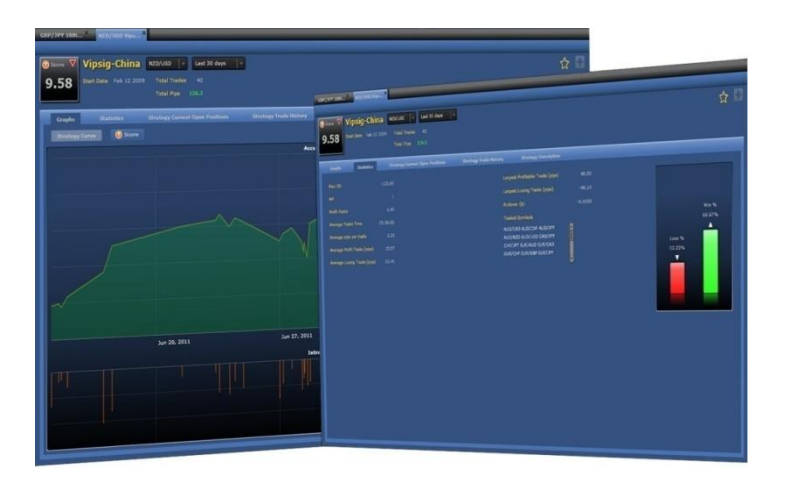

用語と定義

**ストラテジータブ**: ストラテジーカードの最上部にストラテジーの名前と通貨ペアが表示されます。同時に複数のスト ラテジーカードを開くことができます。ストラテジーカードを閉じる場合は、『X』印をクリックしてください。

**T-Score (T スコア)レーティングシステム:** T-Score とはストラテジーに付される成績を要約した 0 点から 10 点までの点数です。TScore は3つの要素で計算されます。:長期的な成績の安定度、短期のモメンタム、 トレード数です。50 回未満しかトレードを行なっていないストラテジーはの T-Score は、評価するデータが足りないも のとみなし、表示されません。

ストラテジーカードに表示される T-Score は今現在の T-Score です。T-Score のボックス内の緑と赤の三角形は、 ストラテジーの T-Score が上昇基調か下落基調かを表します。

[EA]アイコン: そのストラテジーが MetaTrader のエキスパートアドバイザーを使って稼働している場合、このアイコンが表示されています。

ストラテジー名: ストラテジーの名称

**通貨ペア**:ストラテジーがトレードしている通貨ペアを表します。同じストラテジーが複数の通貨ペアで取引している 場合、ドロップダウンメニューをクリックして他の通貨ペアのカードを表示させることができます。

期間: ストラテジーカードでのストラテジーの成績を表示する期間(カレンダー日を表します)。ドロップダウンメニュー で選択した時間軸でのそれぞれの結果を見ることができます。

取引開始日:ストラテジーが特定の通貨ペアでトレードを開始した日。

総取引回数:選択した期間でのストラテジーが行った取引の総数。

Pips 合計:選択した期間でのストラテジーが獲得した Pips 数。

Publisher(ストラテジーの成績を共有): このアイコンをクリックするとストラテジーの成績をまとめたページのリンクを発行します。リンク先では、選択した期間でのストラテジーの損益曲線、クローズポジションの成績、そして統計の結果が表示されます。

- ソーシャルメディア: Facebook / LinkedIn / Twitter ヘストラテジーの成績の を貼ることができます。

**「スター』アイコン**: このアイコンをクリックしておくと、後日再度確認するために『ウォッチリスト』にストラテジーを 追加し、後日成績を確認することができます。

ポートフォーリオへ追加:『プラス』アイコンをクリックしてストラテジーをポートフォリオに追加してください。

**取引額**:開かれるポジションの大きさを決定する取引量を設定ください。

Add all symbols for that strategy:このストラテジーが管理する全ての通貨のストラテジーを追加するには、チェックしてください。

Max positions:このストラテジーの各シグナルにおけるお客様の口座でオープンされる最大ポジション量

#### アドバンス▼

**最大損失許容額**:損失の合計(クローズポジションベース)が予め設定した水準に達した場合、ストラテジーは自動的に停止されます。

**ストップ**:ストラテジーの各ポジションが設定した水準以上の損失を出すことを防ぐために自動的にクローズされる水 準(pips 単位での設定)。

リミット:ストラテジーの各ポジションの利益を確定するために自動的にクローズされる水準(pips単位での設定)。

チャート

#### ストラテジーの損益曲線

選択した期間内でのストラテジーの成績を視覚的に表したもの。

累積 Pips: ストラテジーにより獲得されたか、あるいは失われた累積 pips 数。

最大評価損失: Pips 単位で表記した、ポジション保有期間中の潜在的な最大ドローダウン。

| 77-F 48     | BE01-7282282 | ストウテラーの取引意転 システムの説明 |              |       |
|-------------|--------------|---------------------|--------------|-------|
| 21972-DELAR | 9 Score      | <b>RE</b> Pips      |              | Ma (g |
|             |              |                     |              |       |
|             |              |                     |              |       |
|             |              |                     |              |       |
|             |              |                     |              |       |
|             | Aug 29, 2011 | 0500/2011 09:33120  | 54p 12, 2011 |       |

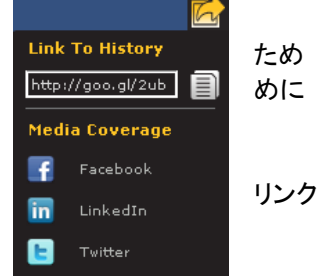

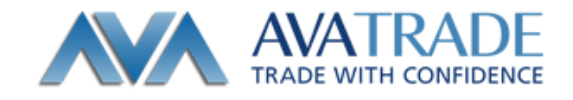

#### T-Score

選択された期間でのストラテジーのTスコアのグラフ。

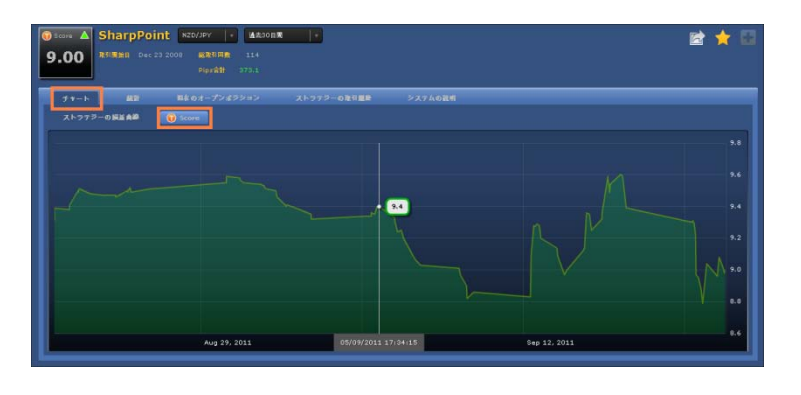

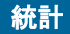

**最大ドローダウン(MDD%)**:『投資予定額』、『取引サイズ』及び『期間』で計算された最大ドローダウンの割合。ここに表示される値以上の損失は過去に無かったことを示します。

**最大ポジション(MP、Max Position)**:ストラテジーが同時に通貨をトレードする可能性のあるオープンポジションの数。最大ポジション数はストラテジーが決定します。例えば最大ポジションが4のストラテジーは、同時に4つのポジションをトレードする可能性があります。したがってトレードサイズが10Kであれば実際に10Kの4つのポジションを持つことになるかもしれず、その場合は合計40Kのポジションとなります。

プロフィットファクター: 純利益と純損失(口座の使用通貨による)の比率。利益が損失をどれほど超えていたかによりこの比率は変動します。例えばプロフィットファクターの値が1以上の場合はストラテジーが損失より多くの利益を 発生させたことを意味します。

平均取引期間:各取引における平均保有時間
平均損益: 各取引の平均利益(ピップス単位)
平均利益: 総利益(ピップス単位)を勝利した取引回数で割った値
平均損失: 総損失(ピップス単位)を損失があった取引数で割った値
最大利益: 最大利益をもたらした取引(ピップス)
最大損失: 最大損失をもたらした取引(ピップス)

**スワップ(\$)**:通貨間で異なる利率のため東部標準時間午後5時00分を超えてロールオーバーで保有された信用での取引量。

システム対応通貨ペア:ストラテジーがトレードする全ての通貨ペアのリスト。

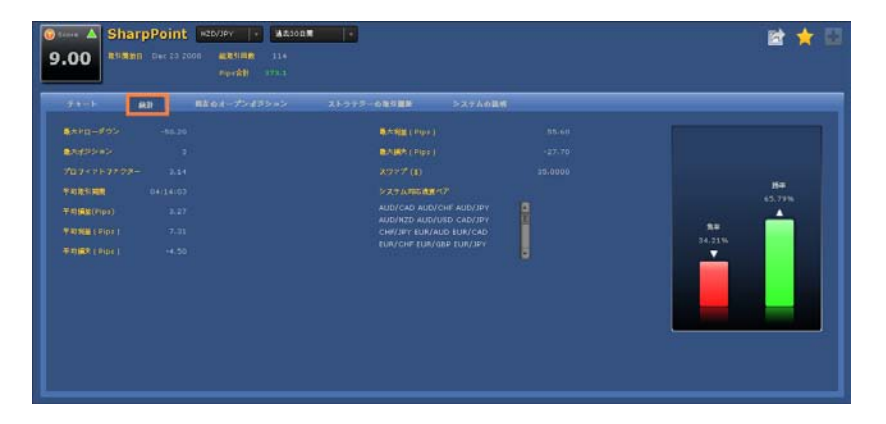

# 現在のオープンポジション

**チケット:**取引 ID番号 売買種別:『買い』注文(Buy)か『売り』注文(Sell)かの種別 取引額(k): 1,000 通貨単位の倍数による取引サイズ(例、100k=100,000 通貨単位=1 ロット、10k=10,000 通貨単位 =1 ミニロット)。 取引レート: ポジションがオープンされた時の価格 オープン時間: ポジションがオープンされた時の日時 損益(Pips): 各オープンポジションに蓄積された純ピップス 損益:各オープンポジションに蓄積された(口座での通貨単位を基にした)利益もしくは損失

# ストラテジーの取引履歴

**チケット:**取引 ID番号

売買種別:『買い』注文(Buy)か『売り』注文(Sell)かの種別

**取引額(k):** 1,000 通貨単位の倍数による取引サイズ(例、100k=100,000 通貨単位=1 ロット、10k=10,000 通貨単位 =1 ミニロット)。

オープン時間:ポジションがオープンされた日付と時刻。

取引レート:ポジションがオープンされた際の執行価格。

クローズ時間:ポジションがクローズされた日付と時刻。

決済レート:ポジションがクローズされたとき、価格は受信しました。

**最大評価利益** / 最大評価損益(Pips):トレードがオープンしている期間での通貨ペアの最大評価利益値と最大評価損益値(pips 表示)。

**ロールオーバー(\$)**:通貨間で異なる利率のため東部標準時間午後5時00分を超えてオーバーナイトで保有された信用での取引量。

損益:各ポジションがオープンしている間に蓄積された損益。

損益(Pips): 各オープンポジションに蓄積された純ピップス

#### システムの説明

ストラテジー開発者により提供されたストラテジーの説明 (記述は原則として英語表記となります。)

- 損益曲線グラフ上にマウスを持って行くと、ポジションをクローズした日時とピップス、潜在ドローダウンの正確な 数値をご覧いただけます。
- ストラテジーカードから、ストラテジーをポートフォリオまたはウォッチリストに直接追加できます。『スター』アイコンを押せばウォッチリストに、『プラス』アイコンを押せばポートフォリオに追加することができます。
- リスクマネジメントを行うためにストラテジーの最大評価損失を確認してください。
- ストラテジーカードはストラテジーの最も総合的な情報を提供します。この情報をミラーするストラテジーを決める ためにご利用いただけます。

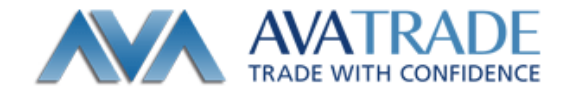

### 履歴

ロ座内のすべてのポジションはストラテジーあるいは手動によりクロースされます。ストラテジーの名前、通貨ペア、 期間によりデータをフィルタするオプションがあります。チャート部分では幾つかの表示モードのオプションがあります。 ストラテジーとペアの合計損益のバーチャート;合計ピップス曲線;合計損益曲線。

#### 用語と定義

**ポジションタイプ**:このアイコンでは、ポジションがシグナルプロバイダーによって自動的にオープンにされたのか (

)、シグナルがミラーされたのか(
)、手動でオープンされたか(
)を区別します。

**チケット**:取引ID番号

ストラテジー:もともとのストラテジー名。手動でポジションがオープンされた場合は、ストラテジー名は『マニュアル』となります。

通貨ペア:トレードされた通貨ペア。

売買種別:『買い』注文(Buy)か『売り』注文(Sell)かの種別

**取引額(K):**トレーダーのポジション数を、1,000 ずつの通貨単位で割った数値(例:100K=100,000 通貨ユニット= 1ロット;10K=10,000 通貨ユニット=1 ミニロット)

取引レート:ポジションがオープンされた時の価格

決済レート:ポジションがクローズされた時の価格

クローズ時間:ポジションがクローズされた時の時間

損益(Pips):各オープンポジションに蓄積された純損益

損益:各オープンポジションに蓄積された(口座での通貨単位を基にした)利益もしくは損失

追加機能

■ エクセルへのエクスポート:詳細な分析のためのエクセルにデータをエクスポートします。

■ Publisher(ストラテジーの成績を共有): このアイコンをクリックするとストラテジーの成績をまとめたページのリンクを発行します。リンク先では、選択した期間でのストラテジーの損益曲線、クローズポジションの成績、そして統計の結果が表示されます。

- ソーシャルメディア: Facebook / LinkedIn / Twitter ヘストラテジーの成績のリンクを貼ることができます。

- 「クローズポジション」データを使って口座履歴の分析を行ってください。ストラテジーによりデータをフィルタ すれば、どのストラテジーがお客様にとって最適か判断できます。
- 表示モードを変更するには、チャートの左コーナーからお好みの表示を選んでください。

# ミラートレーダー 取引マニュア

# 📕 ライブシグナル

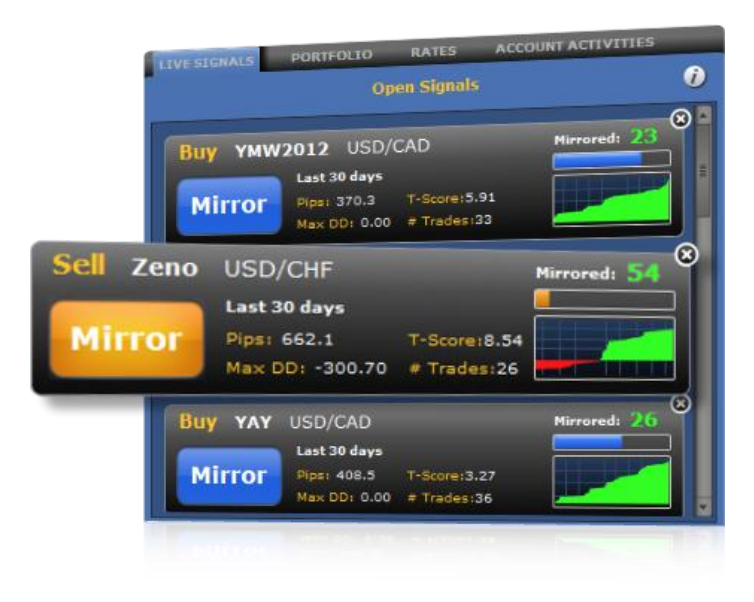

オープンシグナル

オープンシグナル画面には、ミラートレーダー画面で使用される全てのシグナルプロバイダーから送られてくるライブシグナルが表示されます。

あなたのポートフォリオにストラテジーを追加して登録しなくても、リアルタイムで表示されているシグナルをミラーすることが可能です。シグナルが画面に表示されてから、30秒以内にミラーを開始してください。

『シグナルボックス』には、最新の 30 日間のストラテジーの成績の記録が保存され、お客様がトレードするのに必要なストラテジーの成績を損益曲線やグラフでチェックできます。

#### 用語と定義

**ミラーボタン**:シグナルの状態を表示します。ミラーボタンが、そのまま『ミラー』とディスプレイで見られるときは、トレ ーダーの口座でシグナル(売買)を実行できます。ただし、シグナルはディスプレイに表示されてから 30 秒以内にミラ ーしないと、消えてしまいます。ミラートレーダー実行期間が終了する最後の 5 秒前にミラーボタンが点滅します。

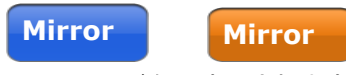

シグナルボックスの色は『買い』シグナル時には青色、『売り』シグナル時

にはオレンジ色で表示されます。

● シグナルが表示されてから 30 秒以内にトレードを開始しなければ、シグナルボックスは『ノーエントリー』サインがディスプレイに表示され、シグナルをミラーすることができなくなります。

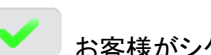

お客様がシグナルをミラーすると、シグナルボックスに自動的に V マークが現れます。

シグナルがお客様のポートフォリオに登録されているストラテジーによってオープンされた場合は、
 シグナルボックスのストラテジーアイコンが(A)マークから V(チェック)マークに変わり、あなたの決定したシ
 グナルによって売買が自動的にあなたの口座で実行されます。

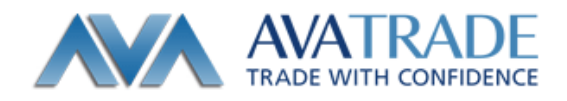

### ミラーシグナル:

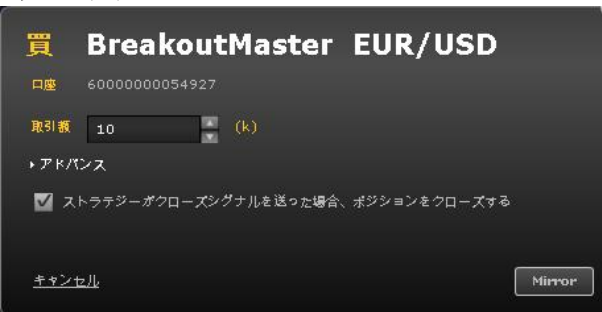

シグナルをミラーすると、資金管理ウインドウが起動し、画面上でトレードサイズ(ポジション数、単位 K)を設定できます。 す。同時に、上級者むけのオプション機能として、ポジションに対するストップロスやリミット値を設定できます。 『ミラーシグナル』画面では、シグナルプロバイダーがシグナルをクローズしたときにお客様自身のポジションも自動 的にクローズするのか、お客様自身がポジションをクローズするのかを選択できます。

シグナルボックス

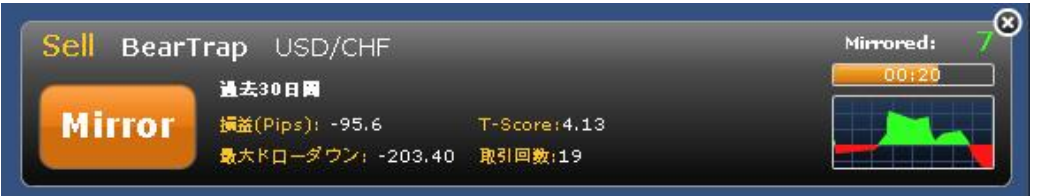

『Buy』/『Sell』:『買い』注文か『売り』注文かの種別

ストラテジー名:シグナルをオープンにしたストラテジーのオリジナルネームが表示されます。

通貨ペア:シグナルの通貨ペア

**タイムフレーム**:ストラテジーの成績グラフと過去の損益結果のグラフを計測している時間単位と幅。(タイムフレーム は、最長 30 日間までしか計測できず、また変更もできません)

損益(Pips):タイムフレームにおける一つのストラテジーの損益の数値の合計

「スコア:トレーデンシー社独自のスコアリング方法。1~10の範囲で表示されます。現在のマーケット環境でのストラテジーの適応能力を示します。ストラテジーのリスクとリターンを考慮に入れています。ストラテジー採用後、50トレード未満のストラテジーのTスコアは、評価する情報が不足しているため、ゼロとなります。

**最大ドローダウン**:ストラテジーの連敗をピップスで表したもの(純資産のピークから純資産のボトムへの最大の落下 幅)が表示されています。

00:07 タイムラインバー:シグナルをミラーしたときの時刻が表示されます。

Mirrored: **30**『フォロワー』数:(自動売買またはセミオートであるか否かにかかわらず)シグナルを『ミラーした』 お客様の数。この数はミラーできるカウントダウン時間の間、リアルタイムで更新されます。 クローズシグナル

シグナルをクローズすると、クローズされたシグナル情報を表示したチャートが現れます。

| ストラテジー          | 遺貨ペア        | 宗寶華別 | クローズ時間 🔹                | Mirrored | 讀蓋(   |
|-----------------|-------------|------|-------------------------|----------|-------|
| Forex Alchemy   | 💥 GBP/CAD 🛃 | Sell | Sep 20 2011 03:27:08 PM |          | -97.4 |
| Plato           | 💽 EUR/USD 🔜 | Sell | Sep 20 2011 03:15:27 PM | 43       | 8.8   |
| Vipsig-China    | 🌇 NZD/USD 🔜 | Виу  | Sep 20 2011 03:15:17 PM | 164      | 35.6  |
| PipSniper       | 💽 EUR/USD 🔜 | Sell | Sep 20 2011 03:13:32 PM | 94       | -63.9 |
| PipSniper       | 🔯 EUR/USD 🔜 | Sell | Sep 20 2011 03:13:32 PM | 94       | -63,9 |
| InsiderBreakout | 💽 EUR/USD 🔜 | Sell | Sep 20 2011 03:13:32 PM | 54       | -63.9 |
|                 | 💌 rup/uop 💻 | - U  | 0 00 0011 00 10 00 PM   |          |       |

用語と定義

ストラテジー:もともとのストラテジー名。手動でポジションがオープンされた場合は、ストラテジー名は『マニュアル』となります。

通貨ペア:トレードされた通貨ペア。

売買種別:『買い』注文(Buy)か『売り』注文(Sell)かの種別

クローズ時間:ポジションがクローズされた時の時間

Mirrored:そのシグナルをミラーしている人数

損益(Pips):トレードで得た利益、もしくは損失の数値

- シグナルをミラーするかどうかの判断は、画面右側に表示されているマーケットのライブチャートを見てからにしてください。マーケットのライブチャートを見るには、ライブチャートタブをクリックして、分析したい通貨ペアのレートを選択してください。
- 新たにシグナルがオープンになったら、画面上のレートディスプレイのレートボックスの中にはっきりとローソク足が表示されるようになります。バーをクリックすると、ライブシグナル画面が起動し、シグナルに関するデータを全て見ることができます。
- シグナルをミラーしようと思ったが、時機を逸してしまった場合、レートディスプレイ付近のレートをクリックするだけで、シグナルのポジションの状態を手動でオープンにすることができます。ただし、手動でポジションをオープンにした場合に、ポジションクローズをそのシグナルプロバイダーに行わせたいときは、ポートフォリオにそのシグナルを登録しなければなりません。
- シグナルプロバイダーがポジションをクローズしたときに、トレーダー自身は自動的にポジションをクローズしたくなければ、シグナルプロバイダーがポジションをクローズすると、オープンポジションディスプレイに『シグナルミラー』アイコンがエンベロープ(封筒)のアイコンで表示されます。
- あなたがミラーするシグナルの結果は、シグナルプロバイダーがオープンした時刻と、自分がトレードした時刻との差で異なる結果となります。

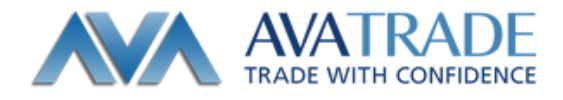

■ ポートフォリオ

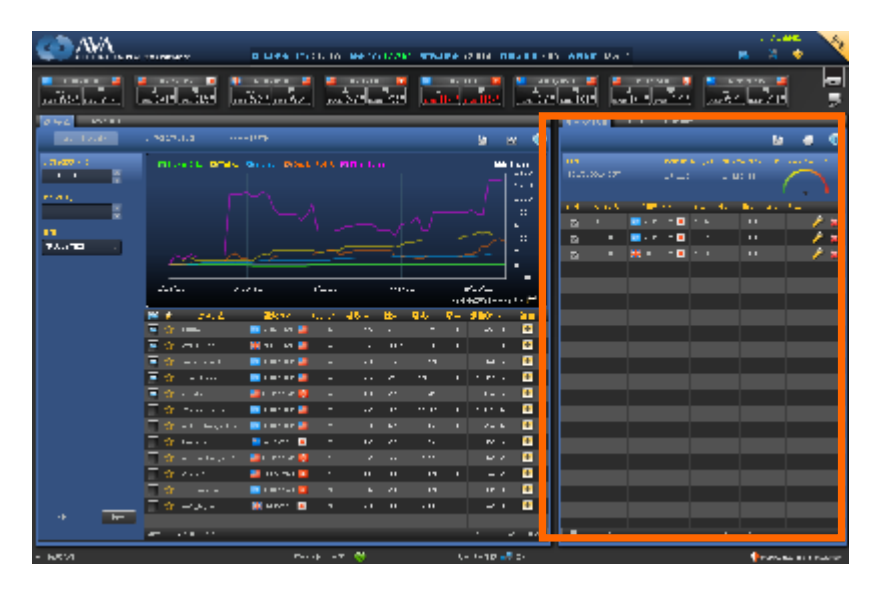

ポートフォリオはお客様が選んだすべてのストラテジーから構成されます。ストラテジーはストラテジープロバイダー のルールとマーケットの理解に応じてポジションをオープンし、クローズします。ストラテジーがポートフォリオに追加 された瞬間から、ストラテジーによる注文がお客様の口座でも実際に開始されます。

ストラテジー名の横にあるチェックボックスにチェックを入れたり外したりすることで、ストラテジー無効(口座内の取引 を停止する)にしたり、再び有効にできます。

ストラテジーを追加する際に、ストラテジーのポジションの取引サイズを(k)を設定できますが、最大ポジションの値は ストラテジーにのみにより決定されます。

ストラテジーの追加後は、『資金管理を変更する』アイコン

| ストラテジーを追加する QuickShift USD/JPY    |
|-----------------------------------|
| 口度 1022209                        |
| 取引額 10 (k)                        |
| Add all sumbols for that strateou |
| Max positions ? 1                 |
|                                   |
| ■ 最大提先許咨額 ? 50,000 (¥)            |
| ■ オップ ② 10 損益(Pips)               |
| ■ L£vh ?? 0 損益(Pips)              |
| +ヤンヤル <b>追加</b>                   |
|                                   |

**取引額**:開かれるポジションの大きさを決定する取引 量を設定ください。

Add all symbols for that strategy:このストラテジーが管理 する全ての通貨のストラテジーを追加するには、チェックし てください。

Max positions:このストラテジーの各シグナルにおけるお客様の口座でオープンされる最大ポジション量

**アドバンス▼** 最大損失許容額:損失の合計(クローズポジションベース) が予め設定した水準に達した場合、ストラテジーは自動的 に停止されます。

**ストップ**:ストラテジーの各ポジションが設定した水準以上の損失を出すことを防ぐために自動的にクローズされる水準(pips単位での設定)。

リミット:ストラテジーの各ポジションの利益を確定するために自動的にクローズされる水準(pips単位での設定)。

# 用語と定義

**『有効』チェックボックス**:ストラテジーをポートフォリオに入れたまま、取り除かずにそのストラテジーを停止するか、 動かすかをチェックボックスのクリックで操作できます。ストラテジーが停止しているときは、新規のポジションは開か れません。また手動かストラテジーがクローズするまでオープンポジションは維持されます。

| 有効       | システム  | 通貨ペア        | T▼ 損 | ₽. | <b>Z.</b> . | IJ |   |   |
|----------|-------|-------------|------|----|-------------|----|---|---|
| ~        | 1+1   | 🔯 EUR/JPY 🧕 | 7.76 | 10 |             |    | ۶ | × |
| <b>V</b> | FX001 | 🔯 EUR/JPY 🧕 | 4.88 | 10 |             |    | P | × |
| ~        | FX001 | 💥 двр/јру 🧕 | 6.45 | 10 |             |    | ۶ | * |

ストラテジー:ストラテジーの名称。

通貨ペア:トレードする通貨ペア。

T-SCORE: 現在のマーケット(モメンタム)にストラテジーのリスクとリターンを考慮に入れ、1 点から 10 点までの間で 評価するトレーデンシー社独自の方法論。トレード回数が 50 回未満の場合は、トレーデンシー社に評定できる情報 が無いとみなされ、ストラテジーの T-SCORE は 'N/A'として表示されます。

損益許容額:自動的にストラテジーが一時停止となる水準。

QTY:取引額 (k)10,000 通貨単位の倍数がトレードの単位となります(10 万通貨、例えば 100k=1 ロット、1 万通貨= 10k は 1 つのミニロットに相当)。

**ストップ**:ストラテジーの各ポジションが設定した水準以上の損失を出すことを防ぐために自動的にクローズされる水準(pips 単位での設定)。

リミット:ストラテジーの各ポジションの利益を確定するために自動的にクローズされる水準(pips単位での設定)。

**「変更」アイコン**:ストラテジーの資金管理の設定と一時停止レベルを変更します。ポートフォリオのポジション倍率に注意してください

**■ 『削除』アイコン**:ポートフォリオからストラテジーを削除します。

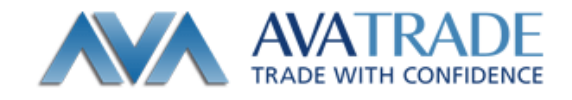

## 追加機能

エクセルへのエクスポート:詳細な分析のためのエクセルにデータをエクスポートします。

**グラフ表示**: グラフ表示: 表示モードをテーブル(表形式)から円グラフに変更します。2 種類のパイチャートの 表示、『通貨ペア別/ポジションのパイチャート』と『ストラテジー別/ボリュームのパイチャート』があります。

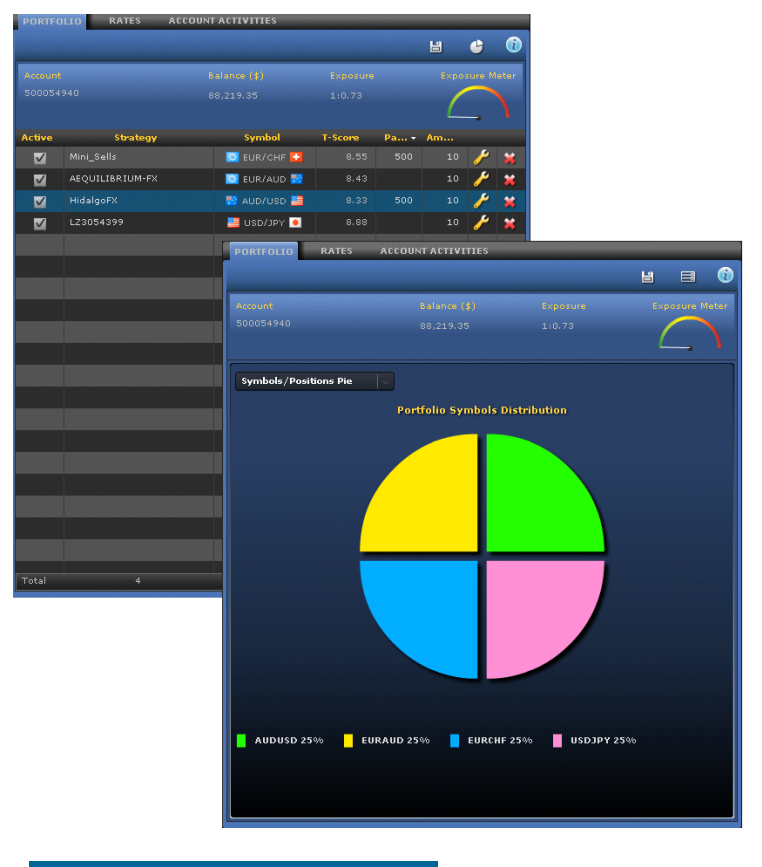

- ポートフォリオのポジション倍率(レバレッジ比率)を決定するのはお客様自身です。ポートフォリオのポジション倍率を下げるためには、取引額(k)を減少させるか、ストラテジー数を減少させるか、または投資資金を口座に追加する方法があります。
- ストラテジーがポートフォリオに追加されると、すぐに新規のトレードがお客様の口座で自動的に開始される状態となります。ただしストラテジーがポートフォリオへの追加後、実際にポジションを開くまでには少し時間がかかるかもしれません。

レート

| AVA                       | Toopener        |                 | , III - AA (91                        | 33,880       | TRACK                                | nijan ind | 0 <b>48</b> 1. 33                        |                             |                                            | er tentz<br>Al 26 A                                                                                                    |
|---------------------------|-----------------|-----------------|---------------------------------------|--------------|--------------------------------------|-----------|------------------------------------------|-----------------------------|--------------------------------------------|----------------------------------------------------------------------------------------------------|
| ■ •••••••• ■<br>••••••••• | a 21 a 26       | n 1929 (m 1987) | ns star<br>na 212 au                  | - <b>-</b> - | <mark>ີ</mark> . ແລະ<br> . ເວັ້າງາ]. | a- 📮      | an an an an an an an an an an an an an a | Land Lange                  | ы. 😫 🛎 т<br>1.1.5нн н.1.8                  | na internet internet interne                                                                                                    |
| 177 × 272 J               |                 |                 | _                                     | _            | _                                    | _         |                                          | ৰা ১৭০ৰ 🔽 🕹                 | URVE                                       |                                                                                                    |
| X7 1.5 ID                 |                 |                 |                                       |              |                                      | M R       | z 🕛                                      | N. OWLAR                    |                                            | 0                                                                                                    |
| NOTING AN                 | Observation . O | mare descend    | a                                     |              |                                      |           |                                          | AP 47                       | 24                                         | YVTR                                                                                                    |
| KOATA 🚆                   |                 |                 |                                       |              |                                      |           | 70                                       | 🔤 na tran 🚨                 | w 144 0.2                                  | an b / * 🗶                                                                                                    |
| 15114                     |                 |                 |                                       |              |                                      |           |                                          | 🗮 1 mm <sup>2</sup> 1 a 1 🚨 | with the                                   | -4 78° X                                                                                                    |
| 16                        |                 |                 |                                       |              |                                      |           | 11                                       | 🚨 a . 18 1. 🔳               | a as 212                                   | u /6° x                                                                                                    |
| -                         |                 |                 |                                       |              |                                      |           |                                          | <b>2</b> 000 <b>2</b>       | A car 215                                  | aaa 27° , <del>x</del>                                                                                                    |
| 47.41.0                   |                 |                 |                                       |              | ~ <u>-</u>                           |           |                                          | 🔤 m./ v. 🧕                  | A 1 8 232                                  | ⊷ 22° x                                                                                                    |
|                           |                 |                 |                                       |              |                                      |           |                                          | 😹 n salar 🔳                 | <ul> <li>• • • • 53<sup>*</sup></li> </ul> | > 42.5 \overline \overline \over |
|                           |                 |                 |                                       |              |                                      |           |                                          | 🔀 maa'a da 🖬                | a (a) 71°                                  |                                                                                                    |
|                           | A1.00           | n nya 👘 💡       | 21.                                   |              |                                      | 22 A      |                                          | 🚨 set 🖬 🖯                   | A 100 181                                  | are 0.1° X                                                                                                    |
|                           |                 |                 |                                       |              | 12                                   | -242730   | 01 M                                     | 🖬 (0) 1 a 🗸 👬               | a sa dit                                   | ···· · · · · · · · · · · · · · · · · ·                                                                                                     |
|                           |                 | 10.00           |                                       | · · · ·      |                                      | наў       |                                          | <b>•••</b> • • •            | A 1.5 19                                   | an LAS" 🗶                                                                                                    |
|                           |                 |                 | P 7 9                                 | 17.8         |                                      | - 42.3    |                                          | 🐱 an 1° an 🖯                | a (a) (8)                                  |                                                                                                    |
|                           |                 |                 | 117 A                                 | 14 10 14     | 4710 A                               |           | × 1                                      | <b>2</b> - 11 <b>2</b>      | A 100 (10)                                 | aaa 6° X                                                                                                    |
|                           |                 |                 | 1 1 1 1 1 1 1 1 1 1 1 1 1 1 1 1 1 1 1 | 1.12         | 211 1                                | 1.11      | <u> </u>                                 | 🔽 m đ v. 🔳                  | a a. 50°                                   | a 10° X                                                                                                    |
|                           |                 |                 | F 17                                  |              | 49.9                                 | 11/17     |                                          | <b>1</b> - 111 1            | - 1-5 S."                                  |                                                                                                    |
|                           |                 |                 |                                       |              |                                      | 1.011.7   | <u> </u>                                 | · · · · ·                   | A 20.11                                    | W 332 Y                                                                                                    |
|                           |                 |                 | 5 IS 4                                | 11.73        |                                      | 113.8     | Ň                                        | <b>1</b> 1 1 4 <b>1</b>     | A 45.210                                   |                                                                                                    |
|                           |                 |                 | 5 X 11                                | •            | н. <del>•</del> •                    | 313.8     |                                          |                             | A tar 2011                                 | 14 KO* X                                                                                                    |
|                           |                 |                 | NO 1                                  | 14.00        | 6.0 I                                | 144.8     |                                          |                             | A 146 157                                  | -14 D. Y                                                                                                    |
|                           |                 | - 4 A 10        | CIN I                                 | ·            | 4.77 · ·                             | 75        |                                          |                             | A 141 121                                  | 20 20° Y                                                                                                    |
|                           | L A to boom to  |                 | VD 21                                 | 1.00         | · p _                                | 1004      |                                          |                             | A 1.8 (0)                                  | 10.077 X                                                                                                    |
|                           | 1 States        |                 | V <sup>2</sup> 1                      | 125.7        | 1-7- ·                               | 1.717.5   |                                          |                             | A                                          | 16. 337° y                                                                                                    |
| 252 56                    |                 |                 |                                       |              |                                      |           |                                          |                             | A 150 151                                  | 100 102° X                                                                                                    |
|                           | Rectardance and |                 |                                       |              |                                      | L : 4     | Re.                                      |                             | A 151 - 17                                 | avan X                                                                                                    |
| - 2000                    |                 |                 |                                       |              |                                      | 4. mt -7  | · =+                                     |                             |                                            | Antonia Malakara                                                                                                    |

プラットホーム中のすべての通貨ペアの『売』と『買』の価格レートをご確認いただけます。 直接選んだ価格レートで 売買の手動でのポジションを開くことができます。

手動での注文方法は【手動注文方法】をご参照ください。

# 用語と定義

Sell/Buy:『買い』注文(Buy)か『売り』注文(Sell)かの種別

通貨ペア:取引される通貨ペア

取引サイズ(k):希望する取引サイズ(例、100k=100,000 通貨単位=1 ロット、10k=10,000 通貨単位=1 ミニロット)

**注文タイプ:「**マーケット」 - 現在最高の価格で買うまたは売る、成り 行き注文

**注文タイプ**:「指値」 - 指定する価格で買うまたは売る注文。市場がその価格に到達すると、注文が実行に送られます。レートフォーマットに指定価格を入力します。(例、GBPJPY - 140.34)

#### アドバンス▼

ストップ:トレードの損失拡大を防止するためにポジションが自動的に閉じられる価格を設定。

リミット:利益を確保するためにポジションが自動的に閉じられる価格を設定。

| SELL マニュアル EUR                  | R/USD |
|---------------------------------|-------|
| <b>R</b> <u>©</u> 6000000054927 |       |
| 取引版 10 🖕 (k)                    |       |
| 注文ダイプ 💿 マーケット                   |       |
| ● 指値                            | 1     |
| アドバンス +                         |       |
| ストップ                            | 0     |
|                                 | 0     |
| <u>キャンセル</u>                    | 送信    |

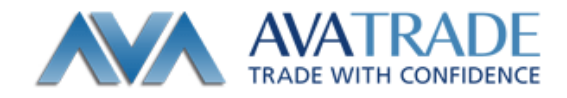

- 表示させる価格レートを『レート設定』アイコンをクリックして選択できます(スクリーンの上部で価格レートが表示されます)。
- 表示できる価格レートの数はお客様のディスプレイの画面解像度によります。
- ポジションを開いている間、ストップとリミットを設定することができます。さらに 『変更』アイコンをクリックすると、すべての『注文』や『オープンポジション』のス トップとリミットを変更できます。ストップやリミットを変更するときは、より安全な 変更をお勧めします。

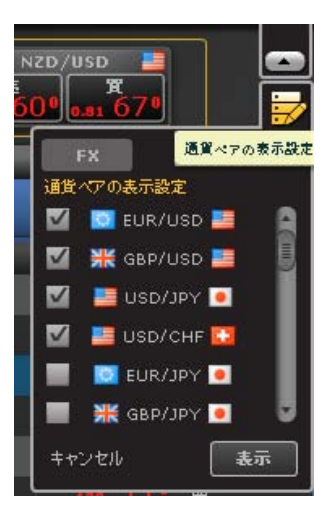

# ▶ 口座履歴

| ( AVA        | TRACEMENT                         | 451480 - 10 04.51           | c 24 (5)-           | .).(0) 100.1 | Am 71.495 m           | A                                     | C MEST 74 056                |                        | 1 August 1                                                                                                    |
|--------------|-----------------------------------|-----------------------------|---------------------|--------------|-----------------------|---------------------------------------|------------------------------|------------------------|----------------------------------------------------------------------------------------------------|
|              | ะ<br>เสมชาตา<br>เป็นเชื่อเป็นเ    | 1000/1-10 📮<br>1211-1412/24 | . колон<br>н 23° он |              | an, ar 🕒<br>Uklan Ö74 | • • • • • • • • • • • • • • • • • • • |                              | a a a                  | -IIIDAAKD 🗈 📼                                                                                                    |
| 9 x. 6 4552  |                                   |                             | _                   | _            |                       |                                       | 4H-17454 2HF                 | 1111117                |                                                                                                    |
| 27 17:00     | n wit verlike i de                |                             |                     |              | W I                   | ex 🌔                                  |                              |                        |                                                                                                    |
| 112-411-112  | 0 ···· ··· 0-·                    | nation in generation        | 0 - 0               |              | U.S.                  | • •                                   | 1 -                          |                        |                                                                                                    |
| 100 000      |                                   |                             |                     |              |                       | •                                     |                              | 457                    | 2 1947 - 2                                                                                                    |
| 25991        |                                   |                             |                     |              |                       | •••                                   | CMC .                        | 875                    |                                                                                                    |
| U 2          |                                   |                             |                     |              |                       | 177                                   | JUR S LARIA 💦 📑              | A52: (W1               |                                                                                                    |
| <b>~</b>     |                                   |                             |                     |              |                       | - ye 📕                                |                              |                        |                                                                                                    |
| OTCOM BOL ST |                                   |                             |                     |              |                       |                                       | C+                           | ztowan                 | <b>*</b>                                                                                                    |
|              |                                   |                             |                     |              |                       |                                       |                              |                        | an A                                                                                                    |
|              | 1-04                              | 1991 - 1974                 | ,                   |              | 1.000                 | 674                                   |                              | 4.770765               | A COMPANY AND A COMPANY AND A  |
|              |                                   | ·                           |                     |              | Red Stores            | n et 🛩                                |                              | a sitter               | generative model in the                                                                                                    |
|              | 10 B 0 246                        | 4787 LAD                    | · •                 | T., K.I.,    | K. WERL               | 400                                   | 1 6 7 1 9 1 2 -7 8 26        | er - 515-666           | ADADAWAAT KALAN MERINTA                                                                                                    |
|              |                                   | нана на та                  |                     |              | - •/*.2               | •                                     | 1                            |                        | 1.<br>18. S. 19. 11. AL                                                                                                    |
|              | A Constants                       |                             |                     | r.a 11. 4    | 1 101.4               |                                       | And an even where an even    | 8.7**                  |                                                                                                    |
|              |                                   |                             |                     |              |                       |                                       | TWO COLLARS AND              | 87 ( Z                 | The Section of the                                                                                                    |
|              |                                   |                             | v                   | ···· · ··    | · · · · · ·           |                                       |                              |                        | AND AND A THE READER AND A                                                                                                    |
|              |                                   | 🗖 BUT KUSSE 🚨 👘 -           |                     | F.1 1        | 1 1. 2.4              | •                                     |                              |                        | assi 2007, tota - Bialte<br>Ma                                                                                                    |
|              | T 🖕 🚥                             | 🗧 n 14 km 💽 👘 👘             |                     |              |                       | -                                     | 1.6. C. 0. 1. 1. 1. 1. 1.    | 4 CONSERVE             | and an an an an an an                                                                                                    |
|              | 🔲 🍲 🖓 ann an Airt                 | 🔁 n ty ny 🚨 👘 t             | v 22 /              | 4.01 A.D.C.  | 1 200                 | •                                     | 1                            | 1.77.45.162            | SAN UN                                                                                                    |
|              | 🔜 🎓 state in sec k                | 📮 escon 😝 👘                 | v v x               | 4.0. 1.0     |                       | •                                     |                              |                        | al L                                                                                                    |
|              | and the second second             | 📮 t Mark and 🖂 🔹            |                     |              |                       | ->                                    | 1 6 7 10 110 27 1 16         | 6T (AD, 55)            |                                                                                                    |
|              | C State Sector                    |                             |                     |              |                       | •                                     |                              |                        | and the second states of the second states of the s |
| 100          | · · · · · · · · · · · · · · · · · | <b></b>                     | - 11 1              | EVIL CLAR    | 3.5 :                 | -                                     | And states and states and    | $0.077\times 10^{-10}$ | Astaurus (Curumurum)<br>Mer M                                                                                                    |
|              | Ref. 7 (04-77)                    |                             |                     |              |                       | 8 - P2                                | And the second second second |                        | And the second second                                                                                                    |
|              |                                   | 7 1                         | <b>T O</b>          |              | 1                     |                                       |                              |                        |                                                                                                    |

『口座の履歴』はお客様の口座で行われたすべてのアクティビティの詳細が表示されます。プラットホームへのログイン、ポジションのオープンやクローズ、ポートフォリオの変更などです。またアクティビティの種類毎に期間を特定して 履歴を抽出することができます。

# 用語と定義

アクション: 下記の選択リストアクティビティの種類をお選びいただけます。

- **ログイン/ログアウト**:プラットフォームへのすべてのログインとログアウトを記録しています。
- ポートフォリオの変更:ストラテジーのポートフォリオへの追加/削除、またはストラテジーの資金管理に関する変更を記録します。
- オープン/クローズポジション:オープン/クローズされたポジションまたは注文(ストラテジーか手動かのどちらかで開かれます)。
- 新規注文/注文のキャンセル:注文/注文キャンセルした注文の記録
- ストップ/リミットの変更:ポジションや注文に対するストップとリミットが変更された場合の記録。

### その他

• これらの詳細情報を利用し、口座における活動を分析してください。

また『通知』サービス(先頭の右手の角の 迷『設定』タブから入れます。)を設定することにより、Eメールによりお客 様の口座でオープンしたポジションとクローズしたポジションの通知を受け取ることができます。

| 個人答報 パスワード変更 7932                                                                                                    |  |  |  |  |  |
|----------------------------------------------------------------------------------------------------|--|--|--|--|--|
| M8584000-4711-20350047-                                                                                                    |  |  |  |  |  |
| 個人情報。のセクシェンで電子メールアドレスを実現できます。                                                                                                    |  |  |  |  |  |
| 🧱 ポジションをクローズした時、電子メールでの入動のを希望する。                                                                                                 |  |  |  |  |  |
| ポジションをオープンした時、電子メールでの注意のを希望する。                                                                                                   |  |  |  |  |  |
| システム取引一時停止が設定された際に、モチメールで最知を受け取ります。                                                                                              |  |  |  |  |  |
| <br>進行フォーマナ                                                                                                    |  |  |  |  |  |
| ● ブレーンテキ ストールは非Web ペースの電子メールを使用します(例、モバイル)                                                                                       |  |  |  |  |  |
| ● HTML- 私はWebペースの電子メールを使用します                                                                                                    |  |  |  |  |  |
| *キメーが通知につきましては、ペラトニフォート部となり、通知が行われらなくだいプロンを走して、教社では<br>たのメール通知時間に聞いておけを見いたれます。参えまでも目安としてごり時間を、お知時に自身のあけ<br>にないていた時間をする人、後期、やれます。 |  |  |  |  |  |
|                                                                                                    |  |  |  |  |  |
|                                                                                                    |  |  |  |  |  |
|                                                                                                    |  |  |  |  |  |
| <u>±922th</u>                                                                                                    |  |  |  |  |  |

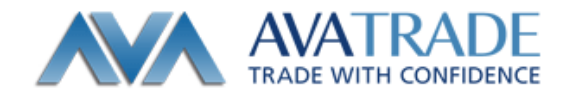

▲ 手動注文方法

# 新規注文

以下の3つの方法 A,B,C で手動で注文をする事ができます。

①手動でポジションをオープンする

A:レートパネルから注文する。

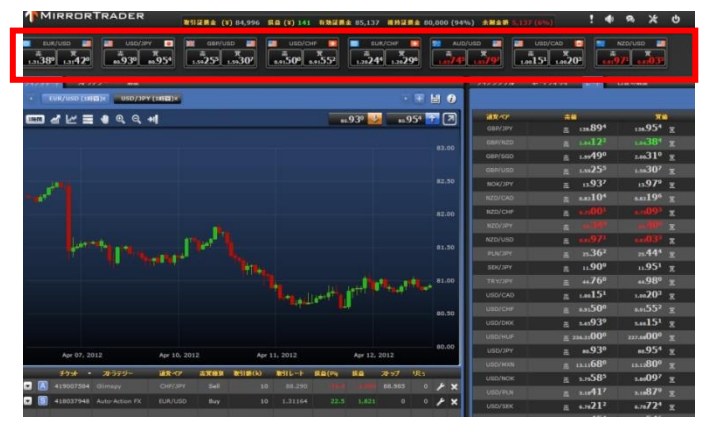

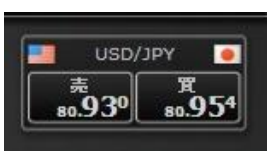

注文したい通貨及び種別(Sell=売) (Buy=買) の上で左クリック 以後の操作は(注文の送信で説明)

#### B:チャートから注文する

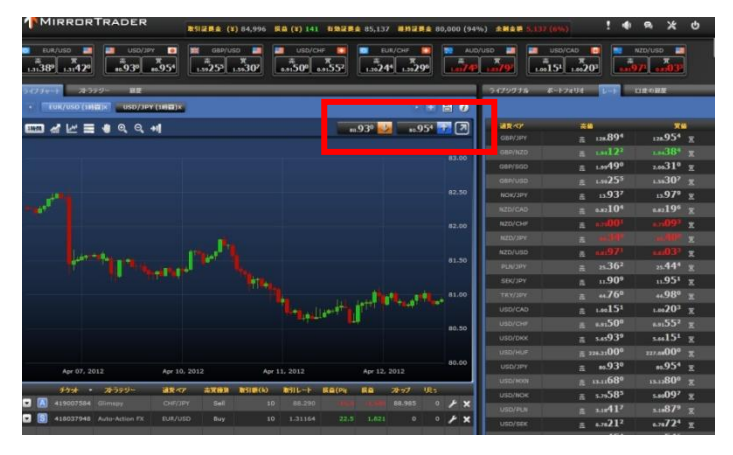

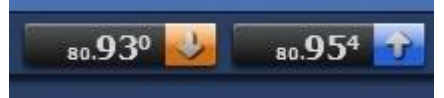

注文したい通貨及び種別(Sell=売) (Buy=買) の上で左クリック 以後の操作は(注文の送信で説明)

# C:レート一覧から注文する

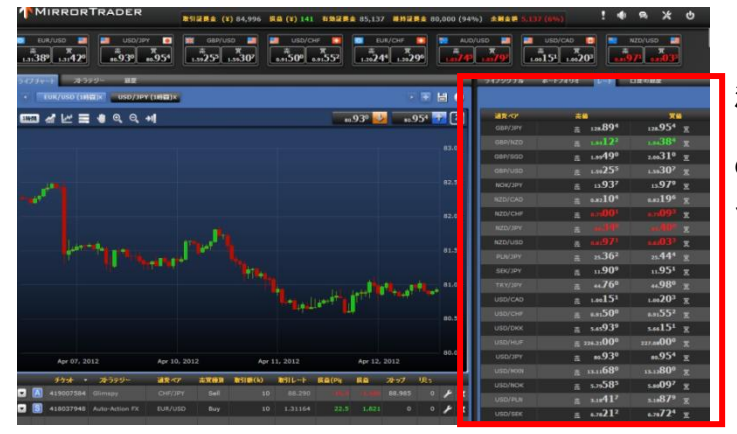

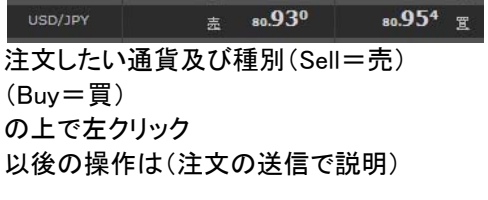

② 注文の送信

上記 A,B,C で注文を行うと注文画面が表示されます。

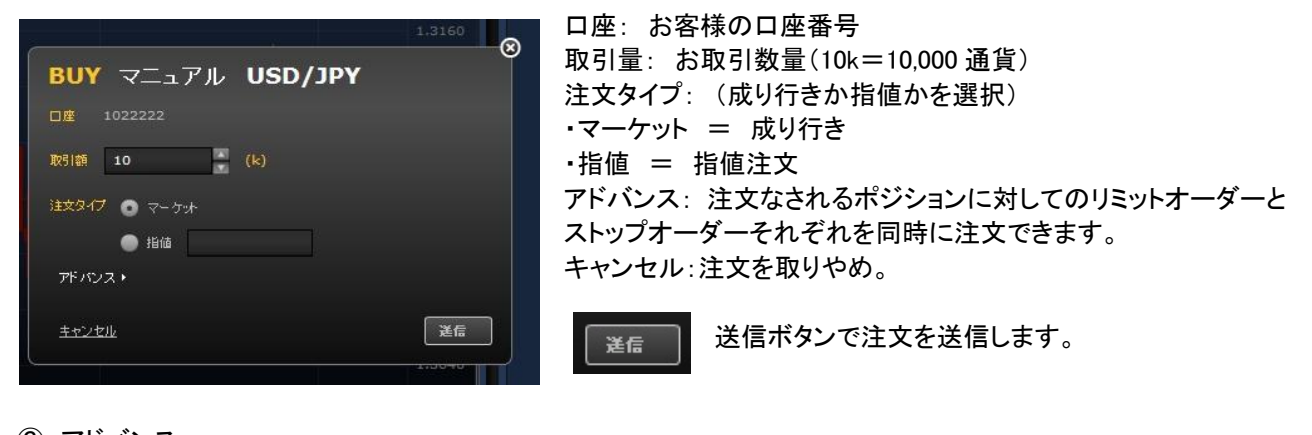

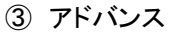

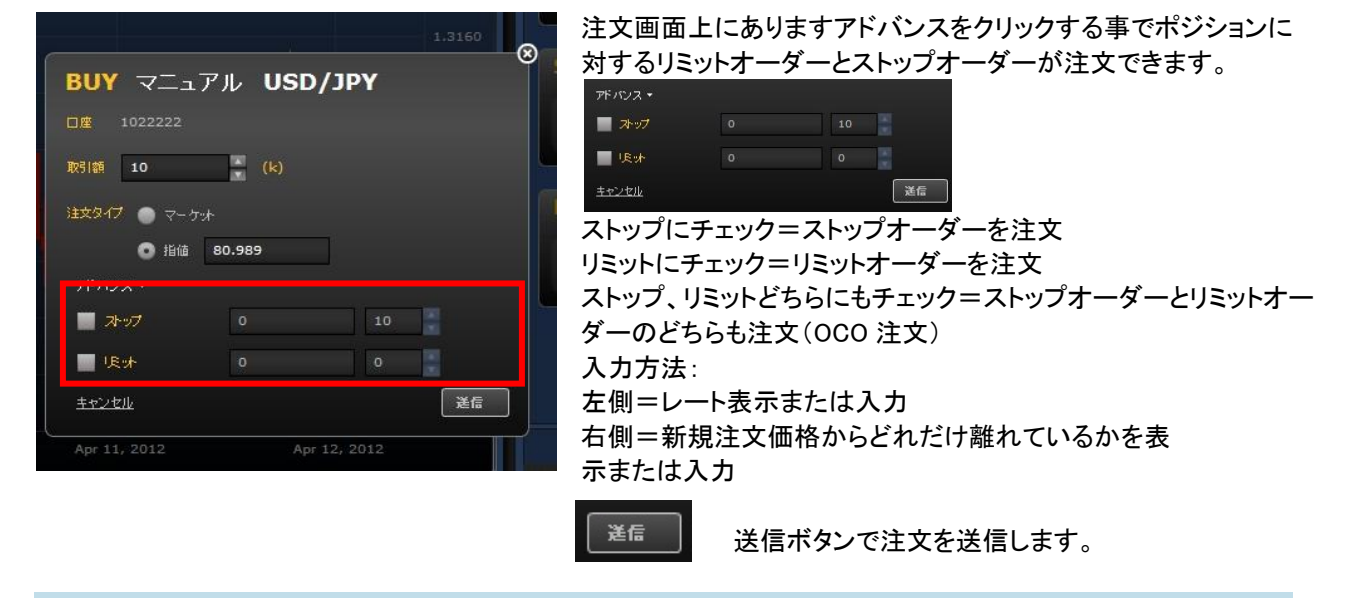

## 決済注文

手動でのポジション決済(シグナルでオープンしたポジションも手動で決済できます)
 オープンポジションの手動決済方法には成り行き決済(A)、指値決済(B)の2つの方法があります。

#### A:成り行き決済方法

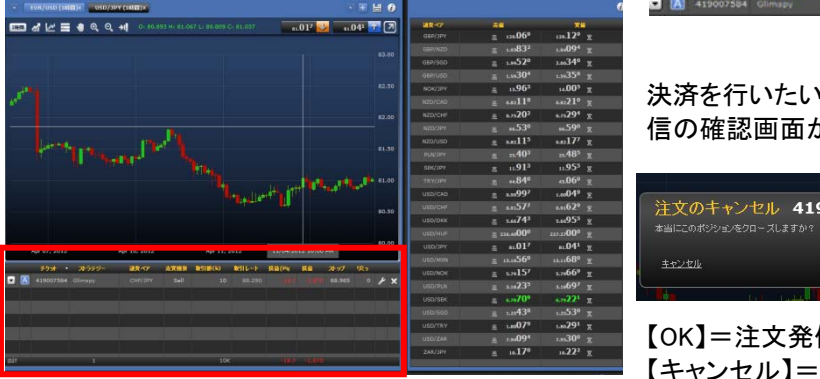

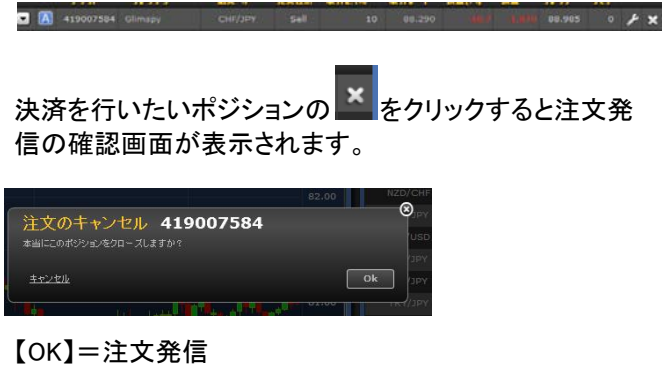

【キャンセル】=注文取りやめ

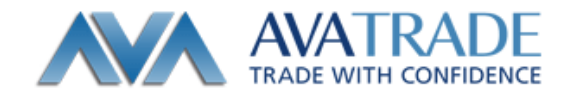

## B:決済の指値注文方法、指値の変更方法、キャンセル方法

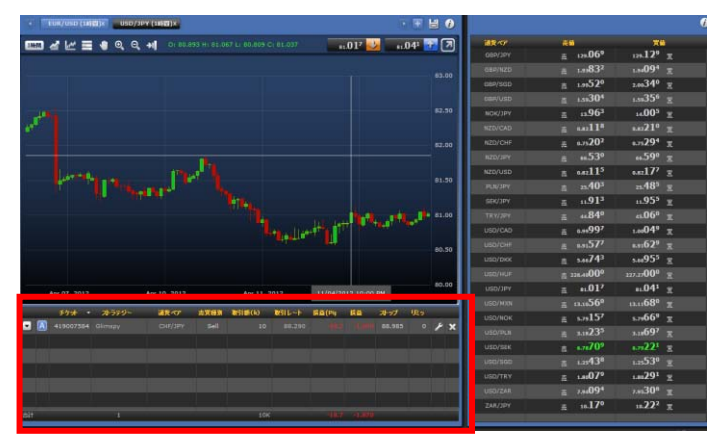

決済を行いたいポジションの をクリックすると注 文の変更画面が表示されます。

🖸 🔝 419007584 Climapy CH7/3PY Sell 10 08.290 (IBM 1140) 88.965 0 🗲 🗙

# 【注文】

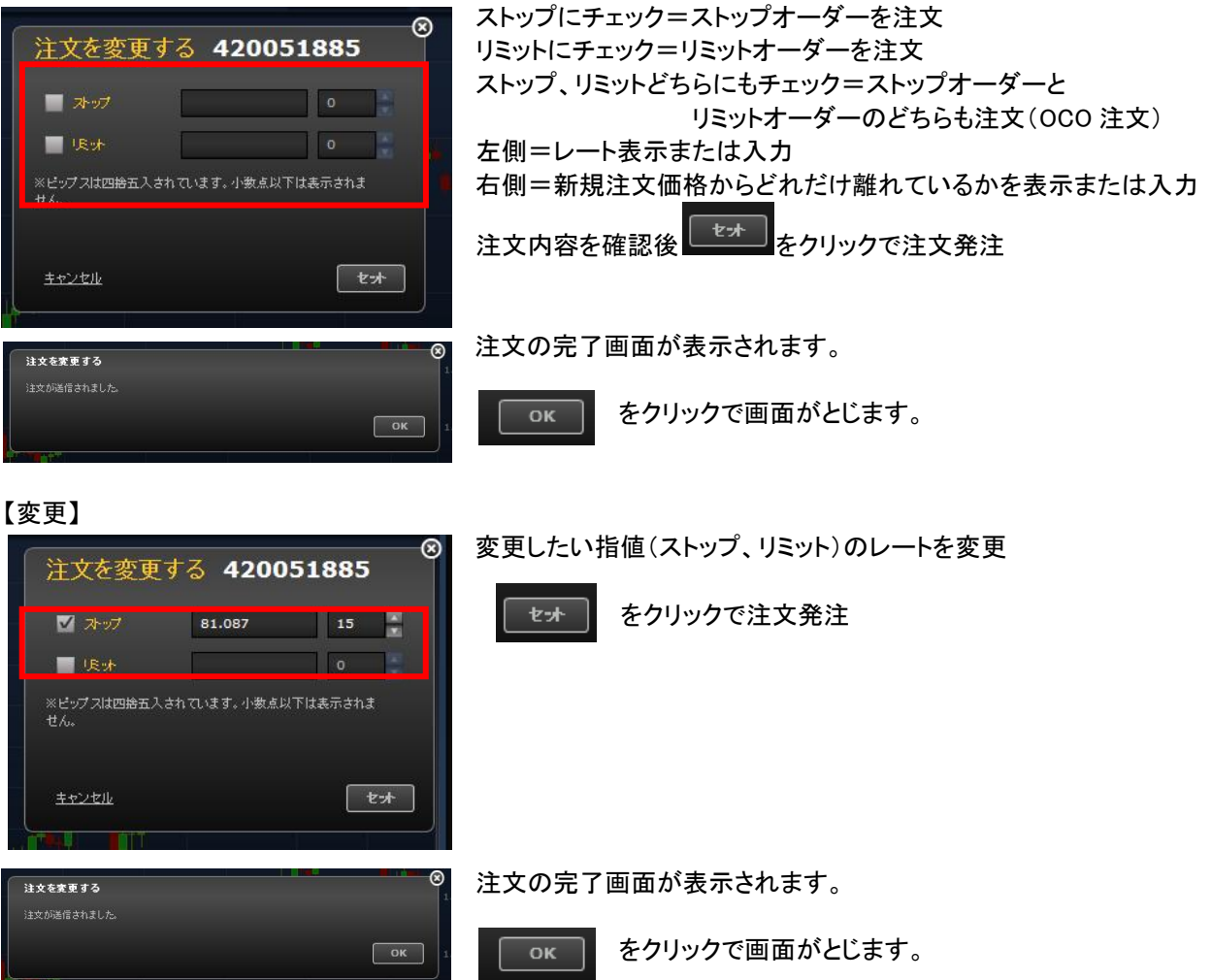

| 【キャンセル】                             |                                |
|-------------------------------------|--------------------------------|
| ⊗ 注文を変更する 420051885                 | キャンセルしたい指値のチェックをクリックしてチェックをはずす |
| 2 ストップ 81.087 15                    |                                |
| <b>●</b> 長水                         |                                |
| ※ビップスは四緒五入されています。小教点以下は表示されま<br>せん。 |                                |
| <u>++&gt;+th</u> <b>*</b> +         |                                |
|                                     |                                |
| ☆ 注文を変更する 420051885 ⑧               | チェックがたい状態で、「たま」、たりいっクで注文祭注     |
|                                     |                                |
|                                     |                                |
| ※ビップスは四拾五入されています。小数点以下は表示されま        |                                |
| LL Pos                              |                                |
| <u>±+2/4/4</u> <b>*</b> *           |                                |
| 注文を東更する                             | ◎ 注文の完了画面が表示されます。              |
| 注文が基信されました。                         | ・ をクリックで画面がとじます。               |

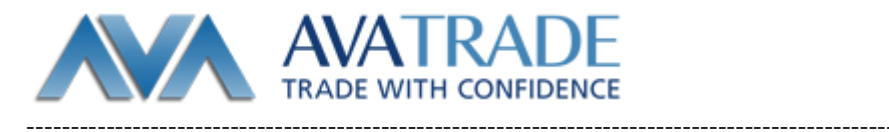

**アヴァトレード・ジャパン株式会社** 〒107-0052 東京都港区赤坂 2-18-1 赤坂ヒルサイドビル 4 階

TEL: 03-4577-8900 FAX: 03-6888-5480 E-Mail: <u>support@avatrade.co.jp</u> URL: <u>http://www.avatrade.co.jp</u>

第一種金融商品取引業者 関東財務局長(金商)第 1662 号/金融先物取引業協会(会員番号 1574) 商品先物取引業者 経済産業省·農林水産省 許可 日本商品先物取引協会 会員